# Microsoft® Office 2013 First Course Second Course Third Course

#### Formatting Text and Paragraphs

Word 2013 UNIT C

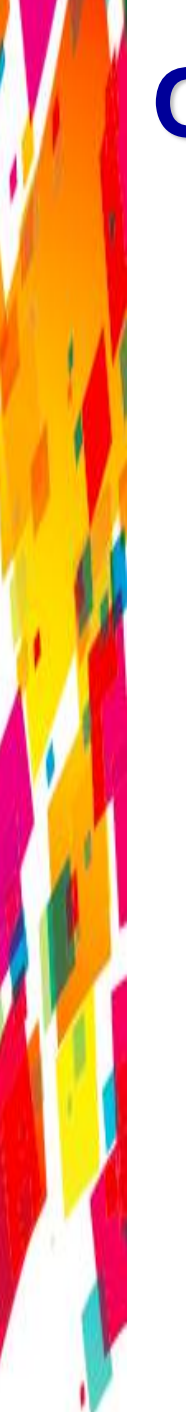

# **Objectives**

- Format with fonts
- Use the Format Painter
- Change line and paragraph spacing
- Align paragraphs
- Work with tabs

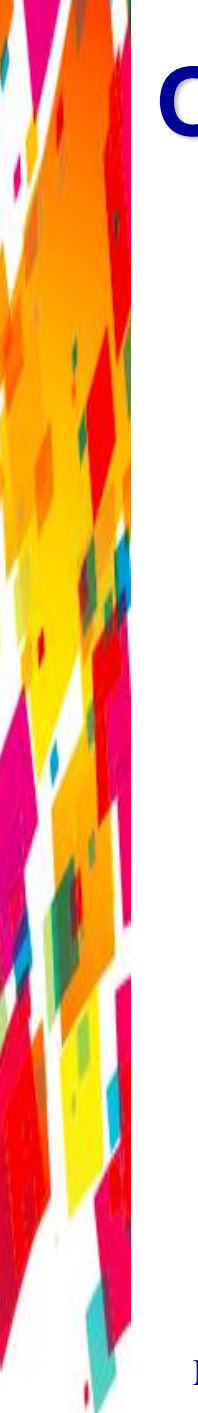

## **Objectives**

- Work with indents
- Add bullets and numbering
- Add borders and shading
- Insert online pictures

#### **Format with Fonts**

- Formatting text with fonts is a powerful way to enhance the appearance of a document
  - A font is a complete set of characters with the same typeface or design

#### **Format with Fonts**

- Changing the size of text, or the font size, helps determine the impact of text
  - Font size is measured in points
  - A point is 1/72 of an inch
  - 11-point Calibri is the default font size and font for a new Word document
- You can also change the font color

#### **Format with Fonts**

Font list and Font Color Palette

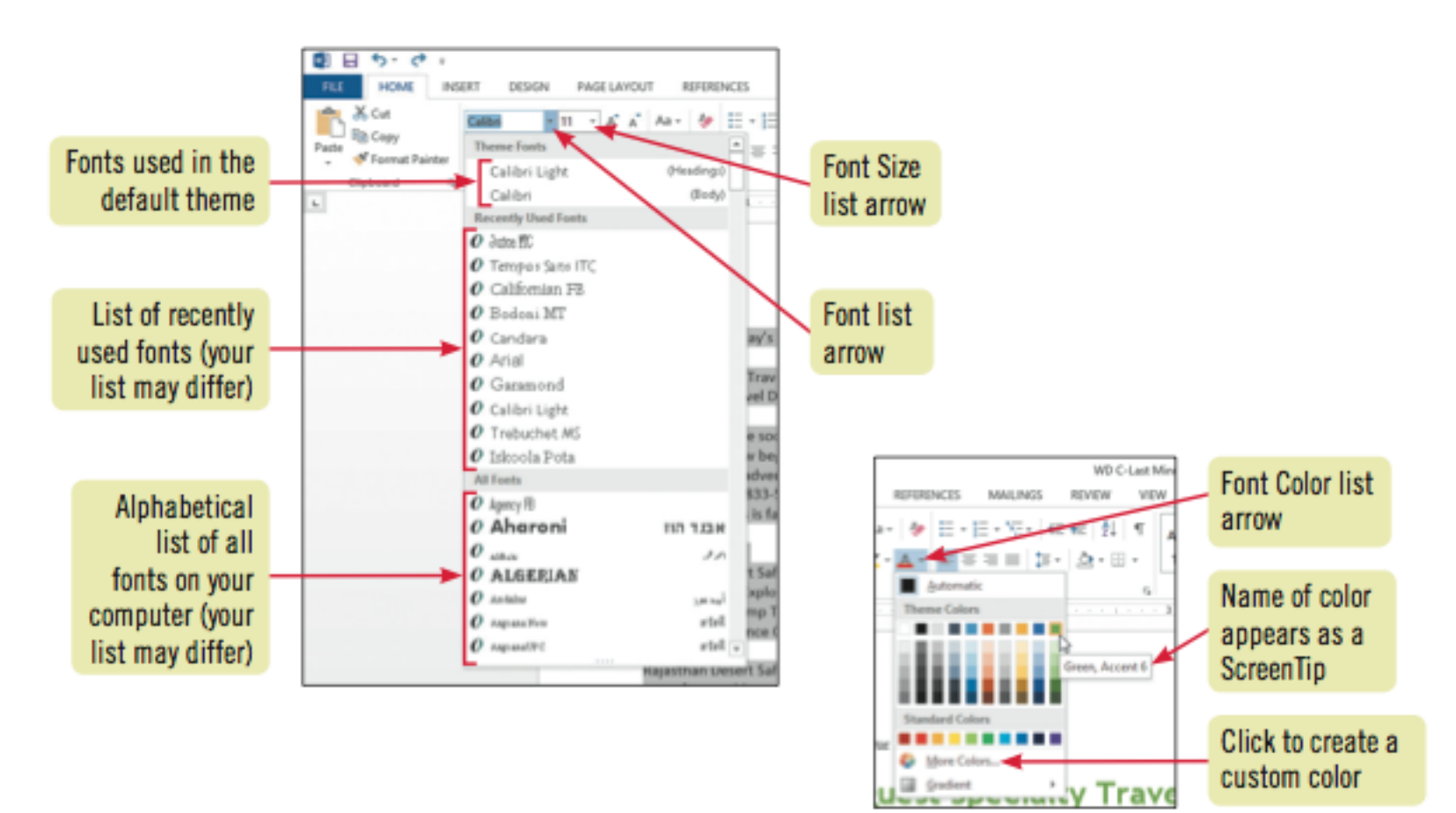

#### **Use the Format Painter**

- Font styles
  - Make text darker and thicker by applying bold
  - Slant text by applying italic
  - Underline text for emphasis
- The Format Painter allows you to copy the format setting applied to selected text to other text

#### **Use the Format Painter**

#### Font tab in Font dialog box

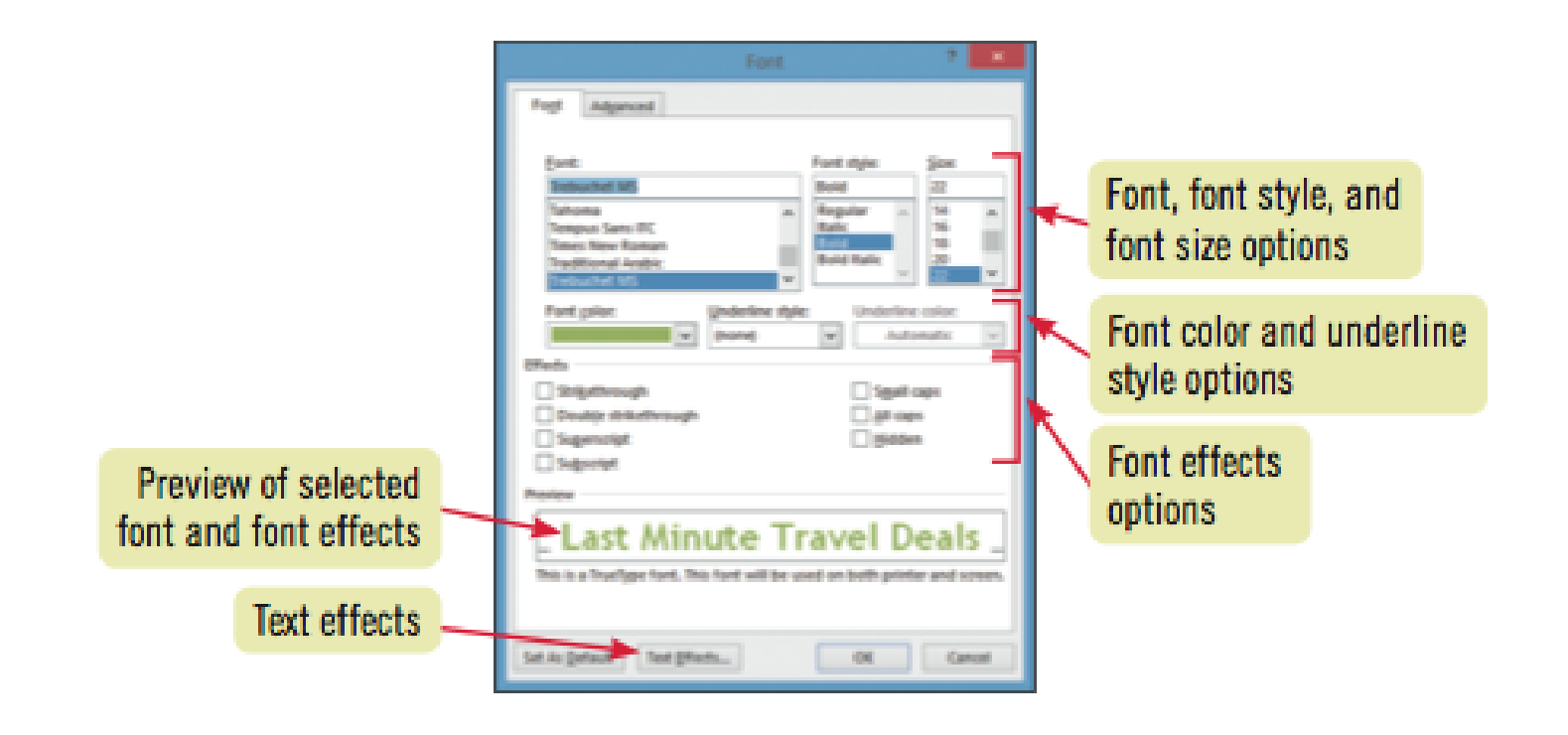

- Adding white space to a document can make it easier to read
  - Increase space between lines using the Line and Paragraph Spacing list arrow
  - Increase space between paragraphs using the Before and After text boxes in the Paragraph group on the Page Layout tab

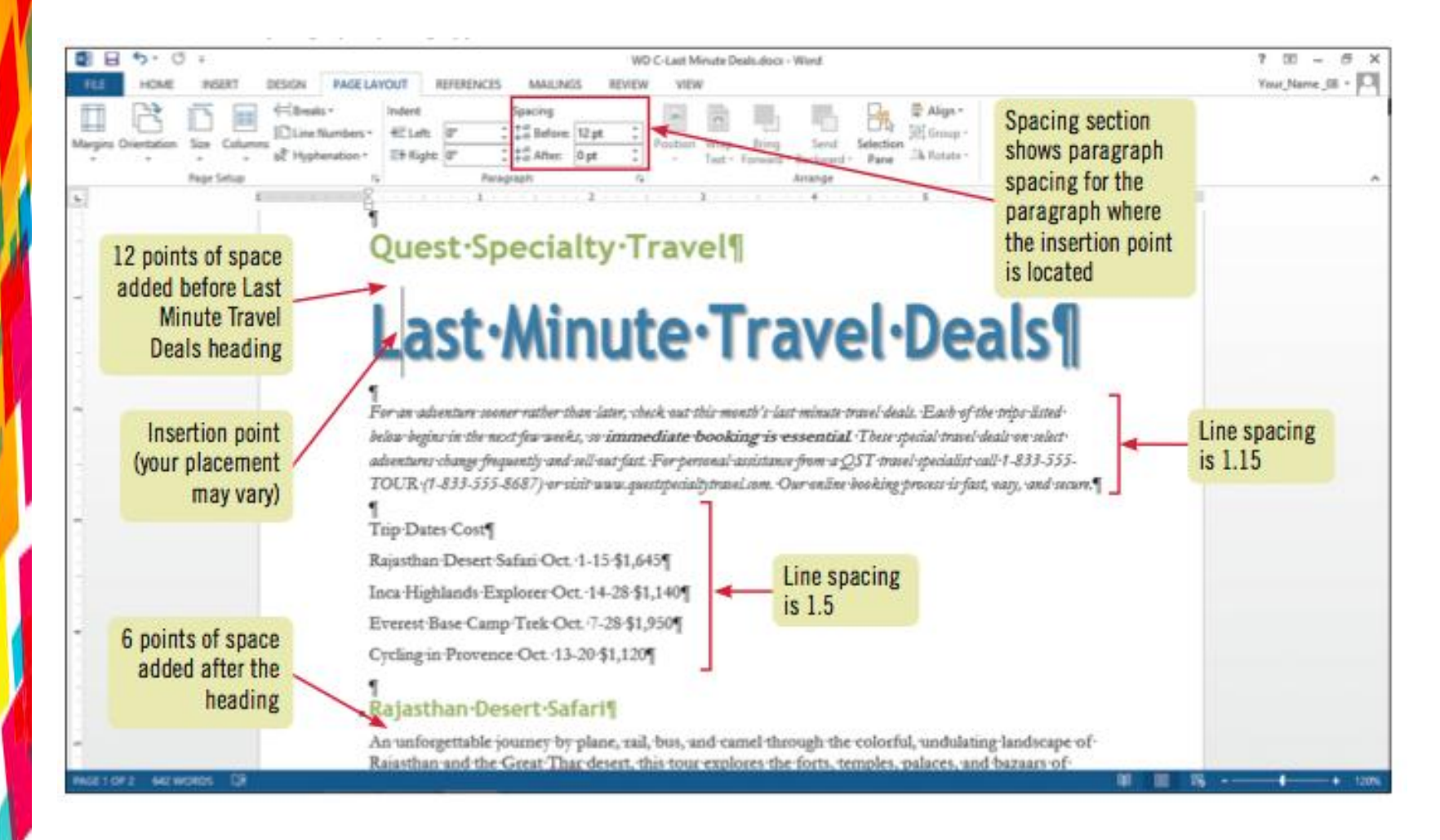

#### Formatting with Quick Styles

- Apply multiple format settings in one step with a style
- Use styles to give your document a more cohesive look
- A style is a set of format settings that are named and stored together
- Styles can include character and paragraph format settings
- Apply Quick Styles by selecting a style from the Quick Styles gallery

- Each Quick Style set includes styles for a title, several heading levels, body text, quotes, and lists
- Each Quick Style Set has a different design

| AaBbCcDc                                                                                                    | AaBbCcDc   | AaBbC     | AaBbCcl   | AaB        | AaBbCcD   | AaBbCcDe   | AaBbCcDe    |  |
|----------------------------------------------------------------------------------------------------|------------|-----------|-----------|------------|-----------|------------|-------------|--|
| 1 Normal                                                                                                    | No Spacing | Heading 1 | Heading 2 | Title      | Subtitle  | Subtle Em  | Emphasis    |  |
| AaBbCcDe                                                                                                    | AaBbCcDc   | AaBbCcDa  | AaBbCcDe  | AABBCCDE   | AABBCCDE  | AaBbCcDa   | AaBbCcDc    |  |
| Intense E                                                                                                    | Strong     | Quote     | Intense Q | Subtle Ref | Intense R | Book Title | 1 List Para |  |
| Image: Second second secon |            |           |           |            |           |            |             |  |

- Paragraphs are aligned relative to the left and right margins
  - Left-aligned text is flush with the left margin and has a ragged right edge
    - Text is left-aligned by default
  - Right-aligned text is flush with the right margin
  - Centered text is positioned evenly between the margins
  - Justified text is flush with both the left and right margins

#### Modified paragraph alignment

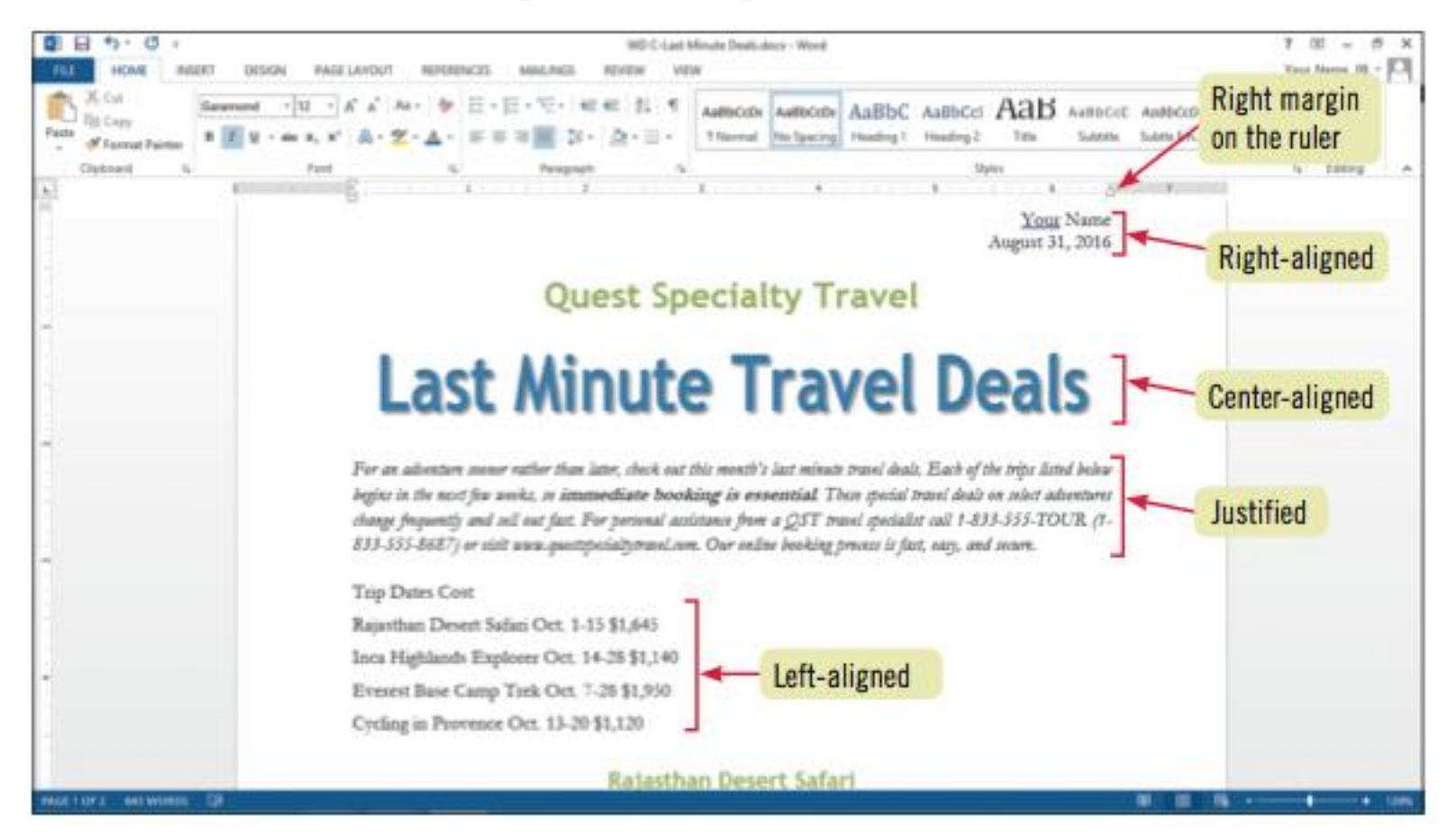

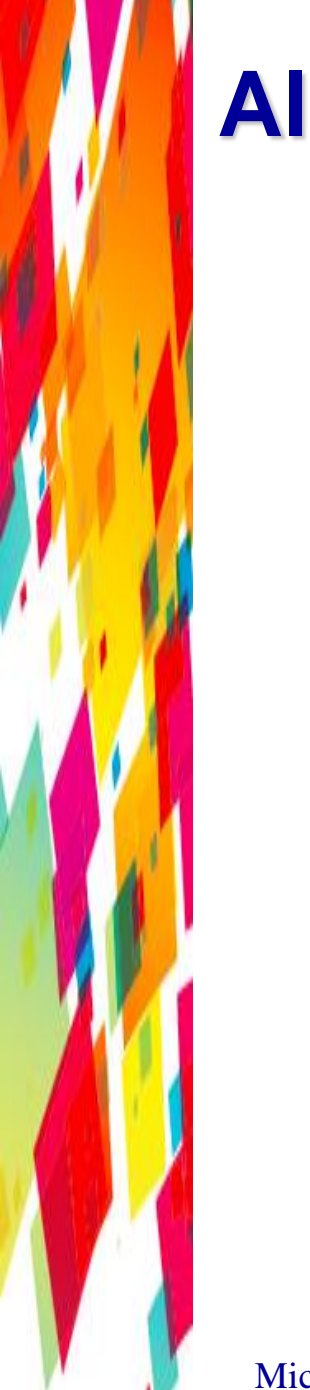

 Indents and Spacing tab in the Paragraph dialog box

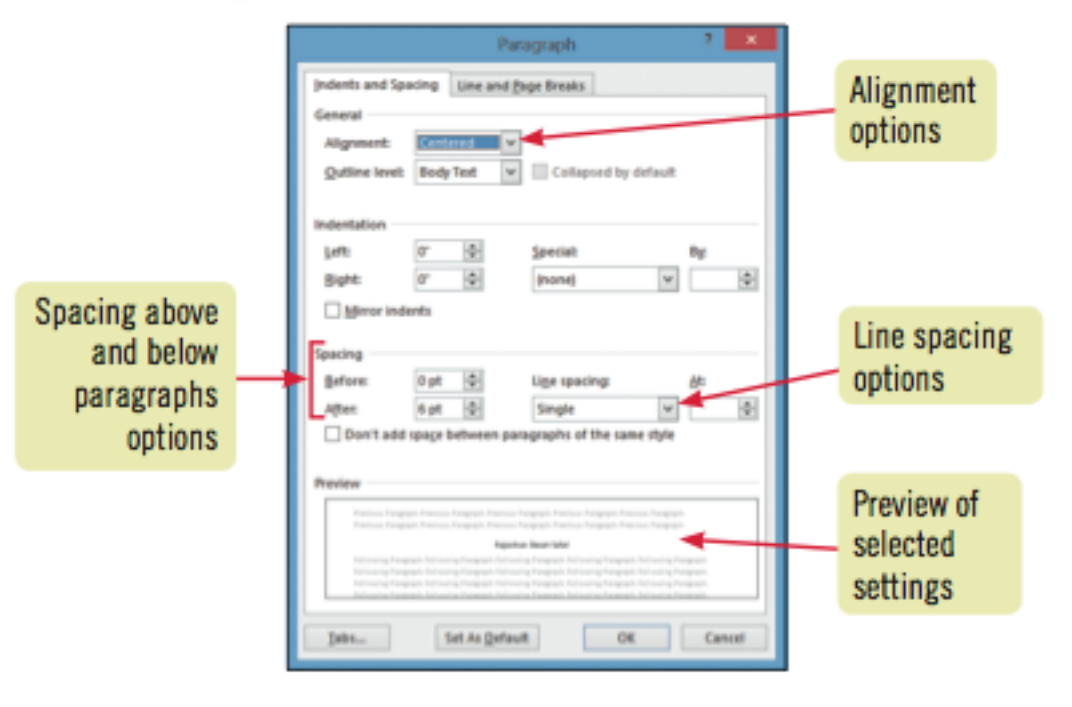

- Format a document using themes
- A theme is a complete set of theme colors, fonts, and effects
- Preview a theme before applying it
  - Applying a Theme changes all content that uses theme colors, font and table styles, and graphics effects
- Click the Themes button in the Themes group on the Page Layout tab to select and apply a theme

#### **Work with Tabs**

- Tabs help you to align text vertically at a specific location on a page
  - A tab stop is a point on the horizontal ruler that identifies a text alignment location
  - Text can be aligned to the left, right, or center of a tab stop, or aligned with a bar character or decimal point
  - Set tabs using the Ruler

#### « hajastnari besere sarari

Microsoft Office Word 2013 - Illustrated Complete

#### **Work with Tabs**

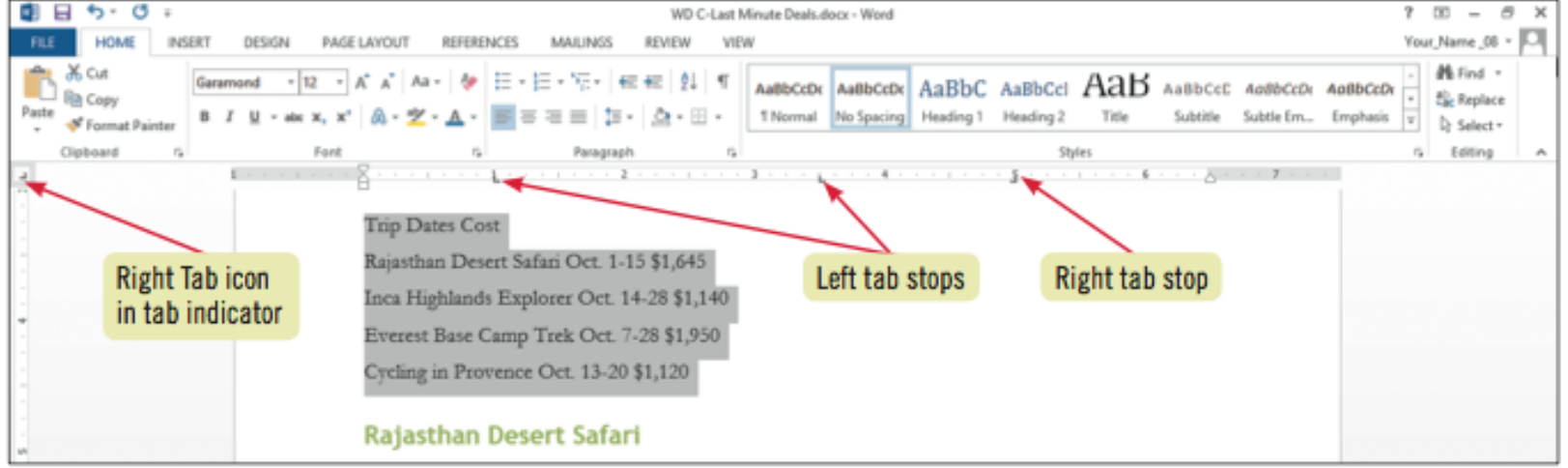

#### **Work with Tabs**

#### Types of tabs

| tab           | use to                                                                                           |
|---------------|--------------------------------------------------------------------------------------------------|
| Left tab      | Set the start position of text so that text runs to the right of the tab stop as you type        |
| Center tab    | Set the center align position of text so that text stays centered on the tab stop as you type    |
| 💶 Right tab   | Set the right or end position of text so that text moves to the left of the tab stop as you type |
| 💶 Decimal tab | Set the position of the decimal point so that numbers align around the decimal point as you type |
| Bar tab       | Insert a vertical bar at the tab position                                                        |

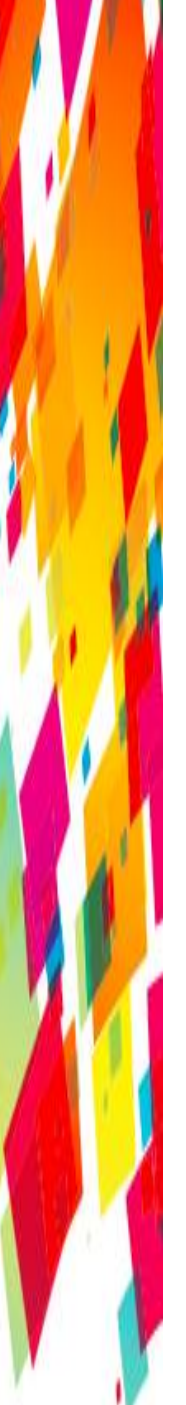

- Indenting a paragraph moves the edge of the paragraph in from the left or right margin
  - Indent the entire left or right edge of a paragraph
  - Indent just the first line
  - Indent all lines except the first line
  - Indent the left edge of a paragraph to the left of the left margin
- Indent markers on the horizontal ruler identify the indent settings for the paragraph in which the insertion point is located

- Applying Word Text Effects and Typography feature
  - Allows you to add visual appeal by adding special text effects such as outlines shadow, reflections, and glows
  - WordArt preformatted combined text effects

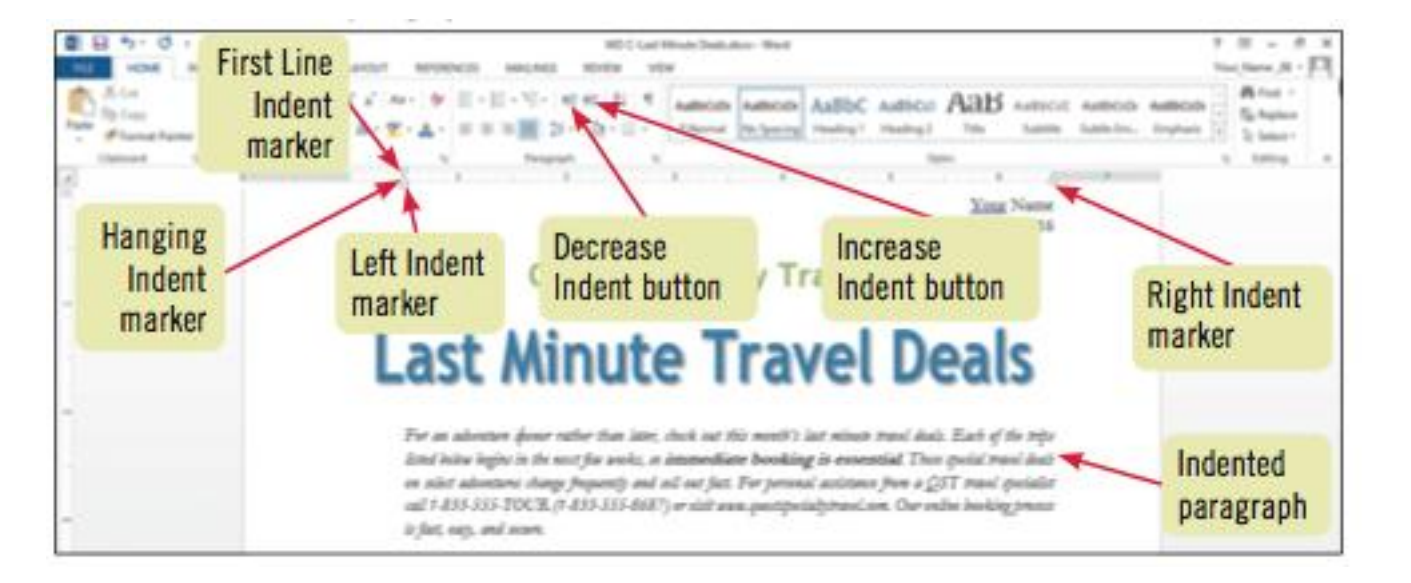

#### Types of indents

| indent type: description                                                                                 | to create                                                                                                    |
|----------------------------------------------------------------------------------------------------|----------------------------------------------------------------------------------------------------|
| Left indent: The left edge of a paragraph is moved in from the left margin                               | Drag the Left Indent marker on the ruler to the right to the position where you want the left edge of the paragraph to align; when you drag the left indent marker, all the indent markers move as one                                                                                                    |
| Right indent: The right edge of a para-<br>graph is moved in from the right margin                       | Drag the Right Indent marker 🛆 on the ruler to the left to the position where you want the right edge of the paragraph to align                                                                                                    |
| First line indent: The first line of a<br>paragraph is indented more than the<br>subsequent lines        | Drag the First Line Indent marker 🔽 on the ruler to the right to the position where you want the first line of the paragraph to begin; or activate the First Line Indent marker 🔽 in the tab indicator, and then click the ruler at the position where you want the first line of the paragraph to begin                                                                             |
| Hanging indent: The subsequent lines of<br>a paragraph are indented more than the<br>first line          | Drag the Hanging Indent marker in on the ruler to the right to the position where you want the hanging indent to begin; or activate the Hanging Indent marker in the tab indicator, and then click the ruler at the position where you want the second and remaining lines of the paragraph to begin; when you drag the hanging indent marker, the left indent marker moves with it. |
| Negative indent (or Outdent): The left<br>edge of a paragraph is moved to the left<br>of the left margin | Drag the Left Indent marker on the ruler left to the position where you want the negative indent to begin; when you drag the left indent marker, all markers move as one                                                                                                    |

#### **Add Bullets and Numbering**

- Formatting paragraphs with bullets and numbering can help to organize ideas in a document
  - A bullet is a character, often a small circle, that appears before the items in a list to add emphasis
  - Numbering the items in a list helps to illustrate sequence and priority

#### Add Bullets and Numbering

 Use the Bullets button or Numbering button in the Paragraph group on the HOME tab to apply bullets or numbering to paragraphs

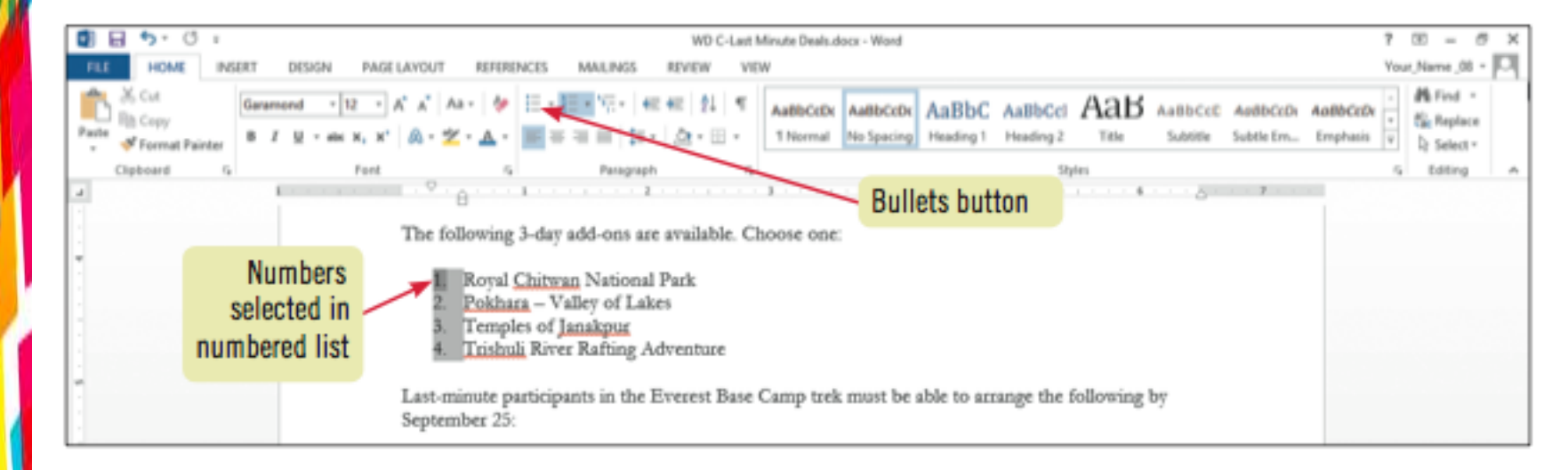

#### **Add Bullets and Numbering**

- Creating multilevel lists
  - To create a hierarchical structure in a list, apply a multilevel list style
  - Click the Multilevel List list arrow to select and apply a multilevel list style
  - Format an existing list
    - Demote items using the Increase Indent
      button
    - Promote items using the Decrease Indent
      button

- Adding borders and shading to text can help to enhance the information in a document
  - A border is a line added above, below, to the side of, or around words or paragraphs
  - Shading is a color or pattern that is added behind words or paragraphs
  - Use the Borders button or the Shading button in the Paragraph group on the Home tab

 Borders tab in Borders and Shading dialog box

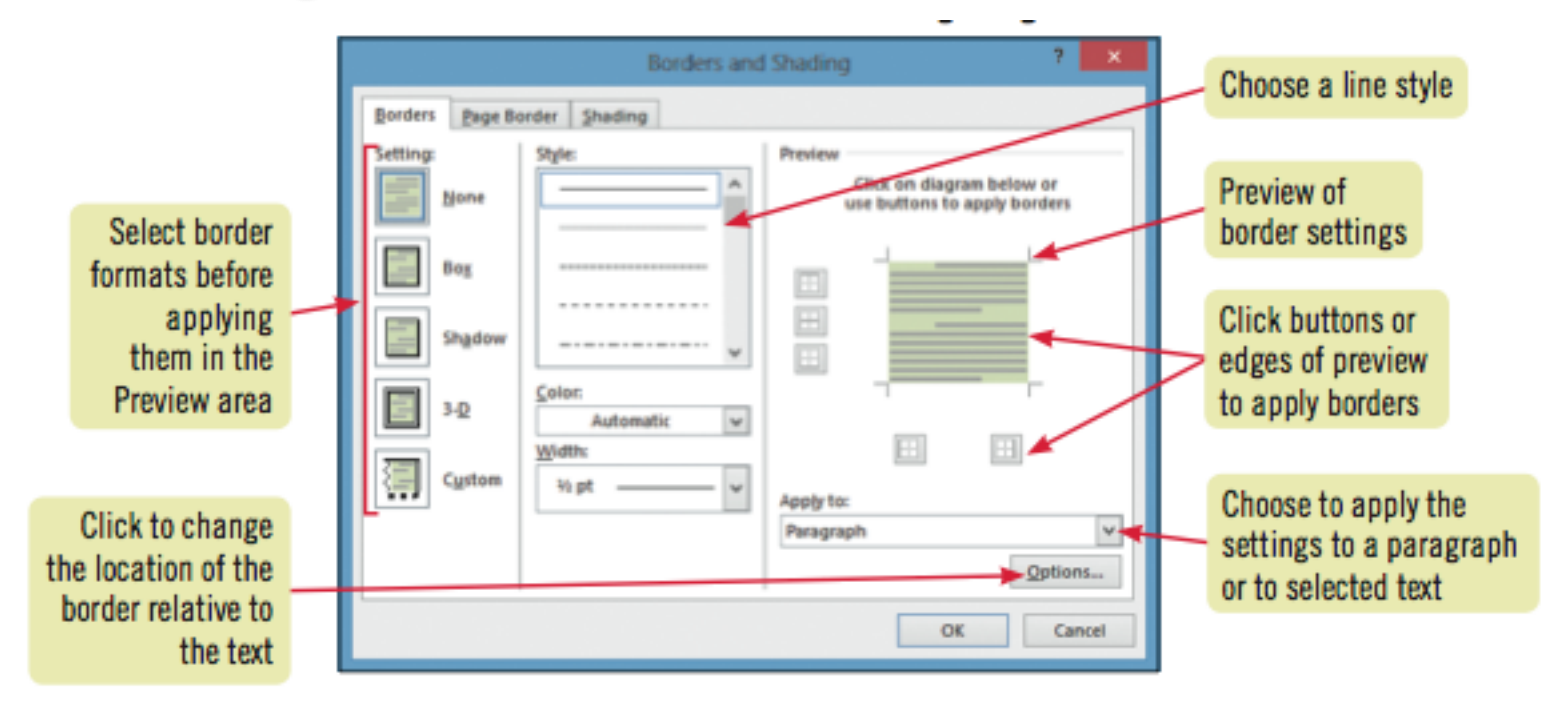

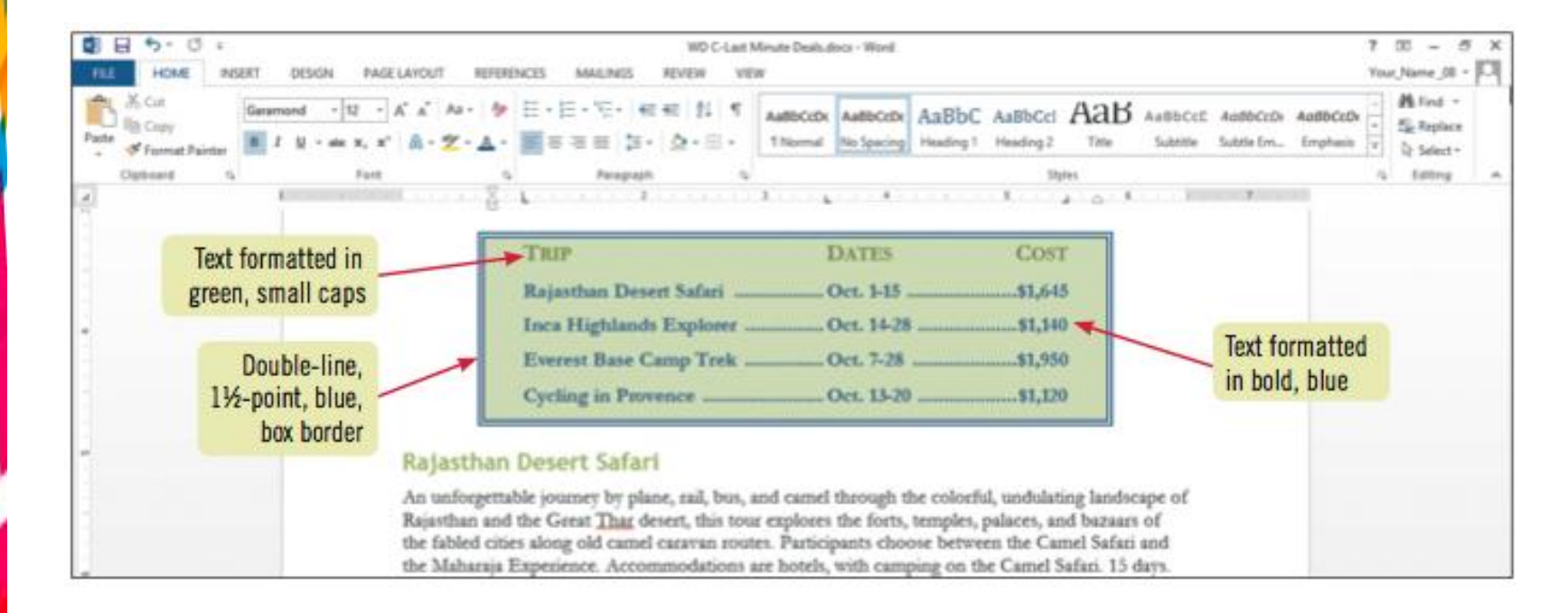

#### Highlighting text in a document

- Highlighting is transparent color that is applied to text using the Highlight pointer
- Highlighting is most effective when a document is viewed on screen
  - Highlighting does print
- To highlight text, click the Text Highlight Color list arrow in the Font group on the Home tab, select a color, then select the text

#### **Insert Online Pictures**

- Clip art is a collection of graphic images that you can insert in a document
- Office.com Clip art images are royalty-free photos and illustrations you can add to a document using the Online Pictures command on the INSERT tab

#### **Insert Online Pictures**

#### Office.com Clip Art window

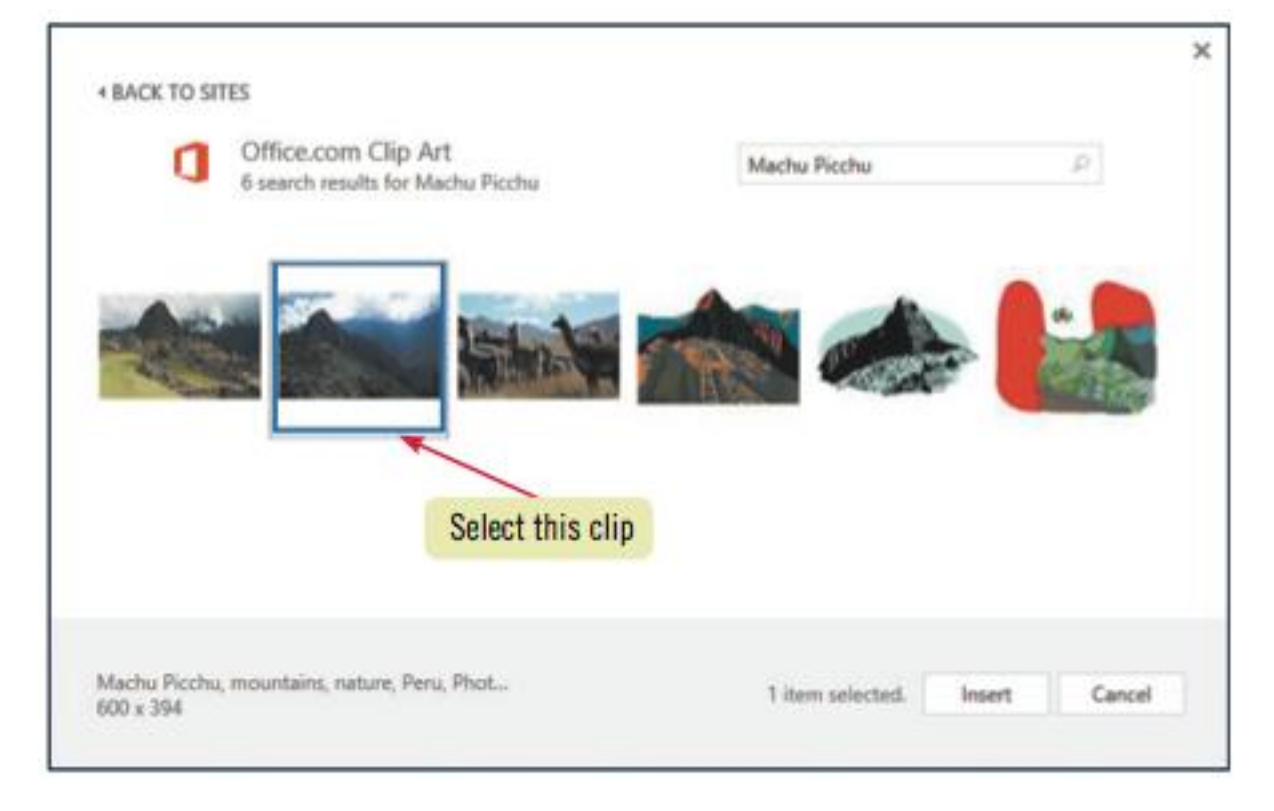

#### **Summary**

- Enhance documents with formatting
  - Format characters:
    - Font, font size, font styles, font effects, and character-spacing
  - Format paragraphs
    - Alignment, line spacing, paragraph spacing, tabs, indents, bullets, numbering, borders, and shading
  - Insert clip art images into a document
- Choose appropriate formatting for the document's purpose and audience
- Take care not to over format a document